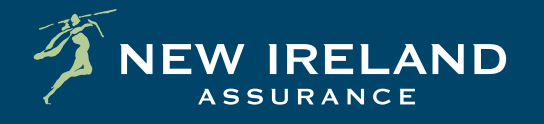

# **Pension Schemes Online** Guide

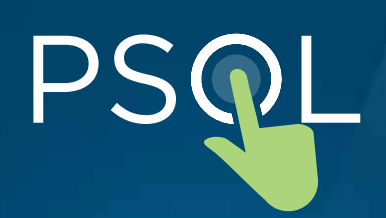

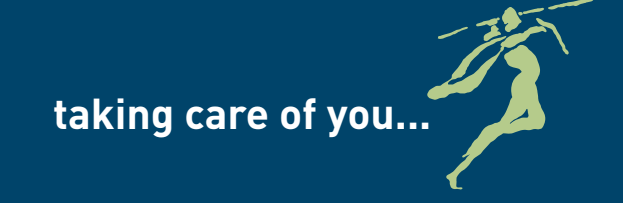

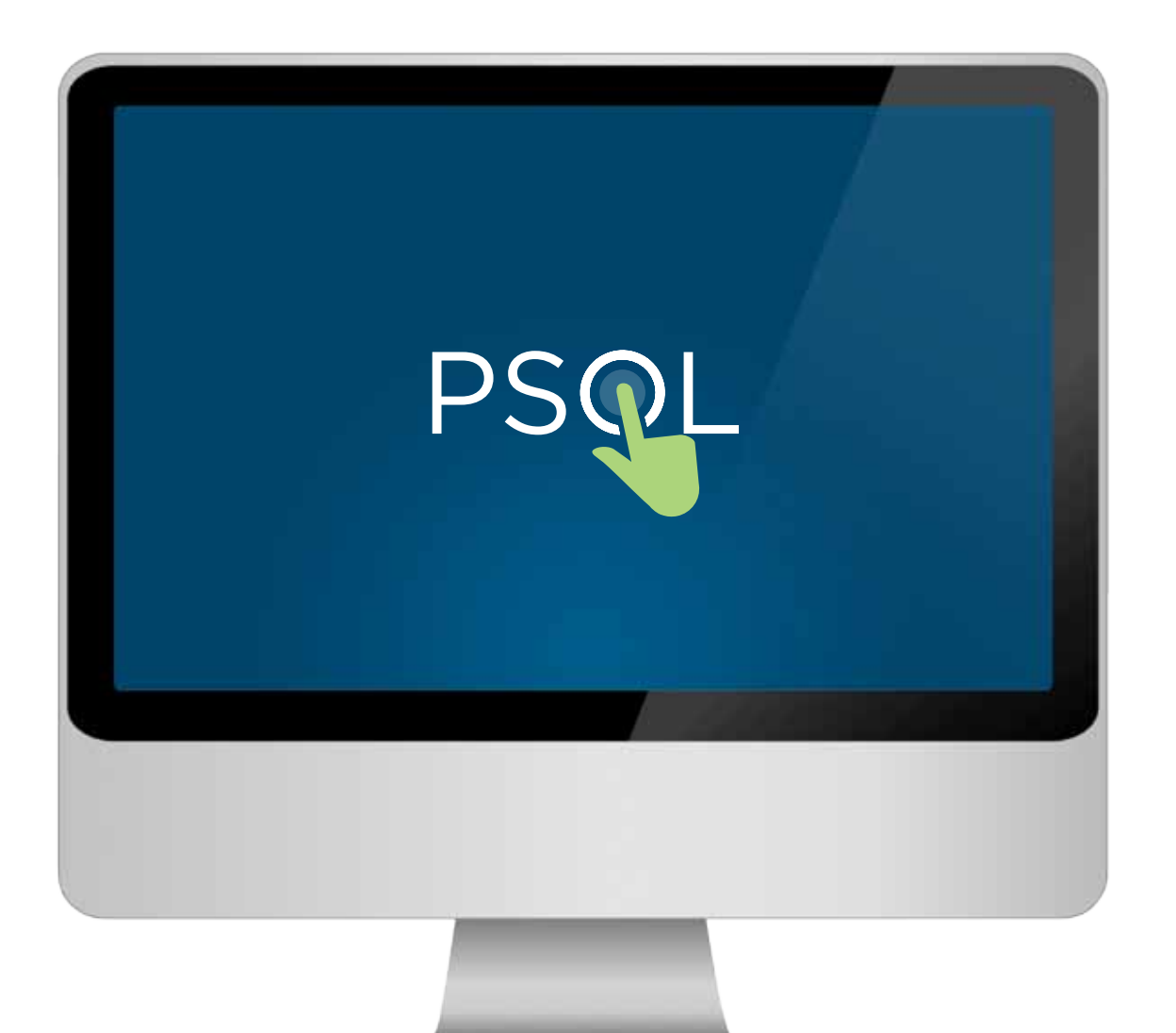

# Contents

How do I log on?

What is my dashboard?

How do I view my contributions history?

How do I find out the value of my fund?

What is my contribution breakdown?

How do I view my benefit details?

What are My Downloads?

## How do I log on?

## Step 1:

- Log onto www.newireland.ie. Click on the **"Pensions"** tab and you will find a link to **"Pension Schemes Online"** in the drop down menu. This will bring you to the Login page.
- Start your registration by clicking "Start your registration by clicking here" in the Member Registration Centre.
- You will then be asked to read the 'Terms and Conditions' of the site. To continue, click on the 'I accept' button.

## Step 2:

To register for **Pension Schemes Online**, you need the following information:

- Your PSOL ID\*.
- Your Member Number\*\*.
- Your Date of Birth.
- Your email address.

We will automatically update your details and provide you with a username, which you should note as you will need it each time you login.

You will then be asked two personal questions, which we will use to confirm your identity in the future. \*PSOL ID is available on your Annual Benefit Statement and your New Member Booklet. \*\*Member Number is available on your Annual Benefit Statement.

If you have any difficulty locating this information, please contact us at pensions@newireland.ie

## Step 3:

Finally, you will be asked to reset your Password.

- It must be 8 characters or more long.
- It has to contain at least one number and one capital letter.
- You cannot use any blank spaces.

You will receive an email, confirming your registration details.

It is most important that you keep your password secure and known only to yourself. Please also take care when logging on that your password is not seen or noted by anyone else.

## Pension Schemes Online is a

password-protected website from New Ireland Assurance, where you can view up-to date information on your pension, including contributions you've made, fund values and choice of funds. It forms part of our ongoing efforts to provide you with the information you need to get the most out of your pension.

## What is My Dashboard?

Once you have logged on to **New Ireland's** Pension Schemes Online, you will automatically be taken to the **My Dashboard page.** 

| • • • • • • • • • • • • • • • • • • •        | sionichemesonine ie'ns/online                                      | Pension 5          | chemes Online                          |                            | HQ+ Coope               |  |  |
|----------------------------------------------|--------------------------------------------------------------------|--------------------|----------------------------------------|----------------------------|-------------------------|--|--|
|                                              |                                                                    |                    | YOU ENJOY TODAY WE LOOK AFTER TOMORROW |                            |                         |  |  |
| Pension Schemes                              | Online /                                                           | ABC Group pen      | sion sch                               | eme (EP103228) MyDow       | nicada My Profile Logou |  |  |
| My Dashboard                                 | Scheme Name: A                                                     | BC Group pension s | heme                                   | Scheme No: EP103228        |                         |  |  |
| Pension Calculator                           | My Details                                                         | 1                  |                                        |                            | View Further Details    |  |  |
|                                              | Name: Joe                                                          |                    |                                        | My Status:                 | Active                  |  |  |
|                                              | Member Number : 12345678 )                                         |                    |                                        | Date Joined Scheme :       | 01 Sep 1991             |  |  |
| Useful Links 👻                               | Salary: €178,700.                                                  |                    |                                        | Expected Retirement Date : | 01 Jun 2034             |  |  |
|                                              | My Pension 2 View Further De                                       |                    |                                        |                            |                         |  |  |
| seful Links helds the<br>Pension Centre Link | Current Annual Contr                                               | ibution :          | €1,500.                                | €1,500.00                  |                         |  |  |
|                                              | Current Fund Value :                                               |                    | €50,000.00                             |                            |                         |  |  |
|                                              | I would like to<br>View contribution hist<br>Download contribution | 3                  |                                        |                            |                         |  |  |
| rms and Conditions   Priv                    | <u>View contribution bre</u><br><u>View benefit details</u>        | ak down.           |                                        | Olossary   FAC             | About Us Contact U      |  |  |

# My Dashboard contains the following sections:

1. My Details – this gives details of when you joined the scheme, expected retirement age and salary. Click on View Further Details for more information.

2. My Pension – This gives details of current annual contribution amount and the fund value of your policy. Click on View Further Details for more information.

**3. The "I would like to ...." Section** – this section gives you access to the following:

- View contribution history this allows you to view the contribution history for past year.
- Download contribution history you can download a report containing contribution history for the past year.
- View member fund value report a report of the funds you are invested in is available.
- View contribution breakdown this gives you the contributions paid from the start date of your policy.
- View benefit details provides details of benefits you are on cover for.

Click on any of these options to obtain the relevant information.

## How do I view my contributions history?

The Contribution History is a list of payments in relation to the pension policy and this can be run for different periods.

| mionichemeionline (e'ni/online                                                                                                    | Pensier                                                                                                    | s Schernes Online                                                                                                    |                                                                                                    | P Qr Coogle                                                                                                    |  |  |  |
|----------------------------------------------------------------------------------------------------|----------------------------------------------------------------------------------------------------|----------------------------------------------------------------------------------------------------|----------------------------------------------------------------------------------------------------|----------------------------------------------------------------------------------------------------|--|--|--|
|                                                                                                    |                                                                                                    | YOU                                                                                                    | ENJOY TODAY WE L                                                                                                    | OOK AFTER TOMORROW                                                                                                    |  |  |  |
| Online AB                                                                                                    | C Group pe                                                                                                    | nsion scheme (E                                                                                                    | P103228) My Dow                                                                                                    | niceds My Profile Logou                                                                                                    |  |  |  |
| Scheme Name: ABC                                                                                                    | Group pension                                                                                                    | scheme Schem                                                                                                    | e No: E P103228                                                                                                    |                                                                                                    |  |  |  |
| My Details                                                                                                    |                                                                                                    | View Further Details                                                                                                    |                                                                                                    |                                                                                                    |  |  |  |
| Name:                                                                                                    | Joe Blogs                                                                                                    | Mys                                                                                                    | tetus:                                                                                                    | Active                                                                                                    |  |  |  |
| Member Number :                                                                                                    | 12345678 X                                                                                                    | Date                                                                                                    | Joined Scheme :                                                                                                    | 01 Sep 1991                                                                                                    |  |  |  |
| Salary:                                                                                                    | €178,700.0                                                                                                    | .00 Expected Retirement Dat                                                                                                    |                                                                                                    | : 01 Jun 2034                                                                                                    |  |  |  |
| My Pension View Further Details                                                                                                    |                                                                                                    |                                                                                                    |                                                                                                    |                                                                                                    |  |  |  |
| Current Annual Contribution : €1,500.0                                                                                                    |                                                                                                    |                                                                                                    | 0                                                                                                    |                                                                                                    |  |  |  |
| Current Fund Value : €50,000.0                                                                                                    |                                                                                                    |                                                                                                    | 0                                                                                                    |                                                                                                    |  |  |  |
| Wew.contribution history Download.contribution history Download.contribution history Wiew.contribution breakd Miew.contribution breakd Miew.benefit.details | story_<br>report_<br>lownSchedu<br>Emp<br>Avc                                                                                                    | Contribution Breakdown<br>bution Breakdown<br>le of Pension Contributions receive<br>infbution Type<br>byger 2<br>ber 2                                                                                                    | ABC Scheme (EP103                                                                                                    | 228) Citata 💌<br>to: 28 May 2009 💭 🚭 CO                                                                                                    |  |  |  |
|                                                                                                    | Scheme Name: ABC<br>Scheme Name: ABC<br>My Details<br>Name:<br>Member Number :<br>Salary:<br>My Pension<br>Current Annual Contribut<br>Current Fund Value :<br>I would like to<br>Wew contribution history<br>Download contribution history<br>Download contribution history<br>Mew contribution history<br>Download contribution history<br>Mew contribution history<br>Download contribution history<br>New contribution history<br>Mew contribution history | Scheme Name:   ABC Group pension     Scheme Name:   ABC Group pension     My Details   Member Number:     Name:   Joe Blogs     Member Number :   12345678 X     Salary:   €178,700.0     My Pension   Current Annual Contribution :     Current Fund Value :   1     New contribution history.   1     Member fund value report.   1     View member fund value report.   1     View benefit details.   Contri | Scheme Name:   ABC Group pension scheme (E     Scheme Name:   ABC Group pension scheme     My Details     Name:   Joe Blogs     Member Number :   12345678 X     Salary.   €178,700.00     Expension     My Pension     Current Annual Contribution :   €1,500.00     Current Fund Value :   <50,000.00 | NCE   YOU ENJOY TODAY WE L<br>Site     Online   ABC Group pension scheme (EP103228)   My Dexe     Scheme Name:   ABC Group pension scheme   Scheme No:   EP103228     My Details   My Details   My Status:   My Status:     Name:   Joe Blogs   My Status:   Date Joined Scheme :     Selary:   E178,700.00   Expected Retirement Date ;     My Pension   Expected Retirement Date ;   Status:     My Pension   Expected Retirement Date ;   Status:     My would like to   View contribution history,   Yow Contribution Breakdown - ABC Scheme (EP103     Owning Contribution history,   View contribution history,   Yow Contribution Breakdown   Status:   Image: Status:     Mew contribution history,   Yow Contribution Breakdown - ABC Scheme (EP103   Contribution Breakdown   Status:   Image: Status:   Image: Status:     Mew contribution break down   Yiew benefit details   Yiew Contribution Breakdown   ABC Scheme (EP103     Mission   Yiew benefit details   Yiew contribution break down   Yiew contribution Breakdown   Yiew 2009   Yiew Contribution Breakdown     Mission   Yiew benefit details   Yiew Contribution Breakdown |  |  |  |

contact to advise of any updates.

### Step 1:

Click on the **View contribution history** option in the "I would like to ..." section.

### Step 2:

A light box will open with details of contributions paid over the last year. You will also have the option to download the contribution history to Excel from here.

### Step 3:

You can also click on the **Download contribution history** link from the "I would like to …" section to download a list of contributions paid over the last year to Excel.

## How do I find out the value of my fund?

|                      |                                                                                                    |           |                                                                                         | YOU EN.                               | OY TODAY                          | WE LOOK AFTE<br>Site Search                     | R TOMORROW                                          | s s                      |
|----------------------|----------------------------------------------------------------------------------------------------|-----------|-----------------------------------------------------------------------------------------|---------------------------------------|-----------------------------------|-------------------------------------------------|-----------------------------------------------------|--------------------------|
| ension Scheme        | s Online AB                                                                                                    | Group     | pension scher                                                                           | ne (EP10                              | 03228)                            | My Downloads M                                  | y Profile Logout                                    | A                        |
| Wy Dashboard         | Scheme Name: ABC                                                                                                    | Group per | ision scheme                                                                            | Scheme No                             | E P10322                          |                                                 |                                                     | , i                      |
| ension Calculator    | My Details                                                                                                    |           |                                                                                         |                                       |                                   | View                                            | Further Details                                     |                          |
|                      | Name:                                                                                                    | Joe E     | llogs                                                                                   | My Status                             | ц.,                               | Active                                          |                                                     |                          |
|                      | Member Number :                                                                                                    | 1234      | View Member Fund                                                                        | Value Rep                             | oort - ABC                        | Scheme (EP1                                     | 03228)                                              | <u>Close</u> 🗙           |
| Iseful Links 💌       | Salary.                                                                                                    | €178      | Scheme Name: ABC Grou<br>Schedule of Fund Values a                                      | up Pension Sch<br>as at : 28 May      | eme<br>y 2009                     | Membe                                           | r Name: Joe Blogs                                   |                          |
|                      | My Pension                                                                                                    | _         | Fund Name                                                                               | No. of<br>Units                       | Unit                              | Current Fund<br>Value(1)                        | Funds Values                                        |                          |
| ension Centre Link   | Current Annual Contribution :                                                                                                    |           | Consensus Iris 2050                                                                     | 17,520.00                             | 0.61100                           | 10,704.72                                       | Trilogy II                                          | Suppress                 |
|                      | Current Fund Value :                                                                                                    |           | Trilogy II.<br>Total                                                                    | 76,144.00                             | 0.68900                           | 52,463.22<br>63,170.94                          |                                                     | one fund                 |
|                      | I would like to                                                                                                    |           |                                                                                         |                                       | Contribut                         | ione                                            |                                                     |                          |
|                      | Mew contribution history,<br>Download contribution history,<br>View member fund value report.<br>Mew contribution break down.<br><u>Wiew benefit details</u> . |           | Current Fund Selection                                                                  | Employer(                             | %) Membe                          | *(%) AVC(%)                                     |                                                     | Concensus iris           |
|                      |                                                                                                    |           | Consensus Iris 2050                                                                     | 25                                    | 25                                | 50                                              | ,                                                   |                          |
|                      |                                                                                                    |           | Trilogy II                                                                              | 75                                    | 25                                | 20                                              | Max number<br>of funds is 1                         | number<br>ndsis 11       |
|                      |                                                                                                    |           | Evergreen                                                                               | 0                                     | 50                                | 30                                              | ·····                                               |                          |
|                      |                                                                                                    |           | Total                                                                                   | 100                                   | 10                                | 0 100                                           |                                                     |                          |
|                      |                                                                                                    |           | This value is based on unit prices as at the 28/05/2009 This is the date selected above |                                       |                                   |                                                 |                                                     | bove                     |
| na and Conditions Pr | ivacy Statement                                                                                                    | _         | These figures are based on take into account any contrib                                | the latest inform<br>utions over or u | ation available<br>nderpaid by yo | to New Ireland Assura<br>ur employer. Please co | nce Adjustments may be<br>ntact your scheme contact | required to<br>advise of |

on the View member fund value report in the ld like to ...." Section.

rt on the funds you are invested in is ole. This report can be printed if required.

## What is my contribution breakdown?

|                                               | es Online AB                    | C Group pension s                                         | cheme (EP103228) MyDow             | Needs My Profile Logout | A ligh<br>contr |  |  |  |  |
|-----------------------------------------------|---------------------------------|-----------------------------------------------------------|------------------------------------|-------------------------|-----------------|--|--|--|--|
| Ay Dashboard                                  | Scheme Name: ABC                | Scheme Name: ABC Group pension scheme Scheme No: EP103228 |                                    |                         |                 |  |  |  |  |
| ension Calculator                             | My Details                      |                                                           |                                    | You ca<br>break         |                 |  |  |  |  |
|                                               | Name:                           | Joe Blogs                                                 | My Status:                         | Active                  |                 |  |  |  |  |
|                                               | Member Number :                 | 12345678 X                                                | Date Joined Scheme :               | 01 Sep 1991             |                 |  |  |  |  |
| Iseful Links 😽                                | Salary:                         | €178,700.00                                               | Expected Retirement Date :         | 01 Jun 2034             |                 |  |  |  |  |
| Useful Links helds the<br>Pension Centre Link | My Pension View Further Details |                                                           |                                    |                         |                 |  |  |  |  |
|                                               | Current Annual Contribut        | View Contri                                               | bution Breakdown - ABC S           | cheme (EP103228)        | Close           |  |  |  |  |
|                                               | Current Fund Value :            |                                                           |                                    | ,                       |                 |  |  |  |  |
|                                               | Contribution Breakdown          |                                                           |                                    |                         |                 |  |  |  |  |
|                                               |                                 | Schedule of Pen                                           | sion Contributions received from 1 | 8 May 2009 to: 28 M     | 1ay 2009 📖      |  |  |  |  |
|                                               | View.contribution.history       | Contribution                                              | n Type Annual<br>Contribution(f)   |                         |                 |  |  |  |  |
|                                               | Download contribution his       | Employer                                                  | 2,000.00                           |                         |                 |  |  |  |  |
|                                               | 1 View contribution break d     | own. Member                                               | 2,000.00                           | 2                       |                 |  |  |  |  |
|                                               | <u>View benefit details</u>     | AVC                                                       | 0.00                               |                         |                 |  |  |  |  |
|                                               | L                               | SP/Transfer \                                             | value 45,000.00                    |                         |                 |  |  |  |  |
|                                               |                                 |                                                           |                                    |                         |                 |  |  |  |  |

ne View contribution breakdown in the ike to ...." Section.

will open giving details of the ons received by contribution type.

hange the date range here to view the of contributions for different dates.

## How do I view my benefit details?

| Pension Schemes Online ABC Gro |                                                   |              | Site Search Q   |                                                    |             |             |                |       |
|--------------------------------|---------------------------------------------------|--------------|-----------------|----------------------------------------------------|-------------|-------------|----------------|-------|
| My Dashboard                   | Scheme Name: Al                                   | BC Group per | nsion scheme    | Scheme No: EP10:                                   | 3228        |             |                |       |
| Pension Calculator             | My Details View Fu                                |              |                 |                                                    |             |             | urther Details |       |
|                                | Name: Joe                                         |              | logs My Status: |                                                    | Active      |             |                |       |
|                                | Member Number : 123                               |              | 5678 X          | Date Joined Scheme :<br>Expected Retirement Date : |             | 01 Sep 1991 | 1991           |       |
| Useful Links 😽                 | Salary:                                           | Salary. €17  |                 |                                                    |             | 01 Jun 2034 |                |       |
|                                | My Pension                                        |              |                 |                                                    |             | View        | Further Detail |       |
| Useful Links helds the         | Current Annual Contri                             | bution :     | €1,500.         | 00                                                 |             |             |                |       |
|                                | Current Fund Value :                              |              | View Benefit    | Details- ABC Sci                                   | heme (Fl    | P10322      | 8)             | Close |
|                                | I would like to                                   |              | Schedule of N   | Vember Benefits as at :                            | 28 May 20   | 09          | ,              | 21005 |
|                                | View contribution history.                        |              | Current Salar   | y € 178,700.00                                     | 20 11.07 20 |             |                |       |
|                                | Download contribution<br>View member fund val     | history.     | Benefit Nam     | e                                                  | Sum Ass     | sured(€)    |                |       |
|                                | 1 View contribution brest<br>View benefit details | ik down.     | Death in Serv   | rice                                               |             |             |                |       |
|                                |                                                   |              | Spouse's Dea    | ath in Service Pension                             |             | 90,000      |                |       |
|                                | Privacy Statement                                 | _            | Income Prote    | ction                                              |             | 89,133      | p.a.           |       |
| ms and Conditions              |                                                   |              |                 |                                                    |             |             | P              |       |

#### 1:

on the View Benefit Details in the "I would like " Section.

#### 2:

htbox will open giving details of the benefits on policy.

## What are My Downloads?

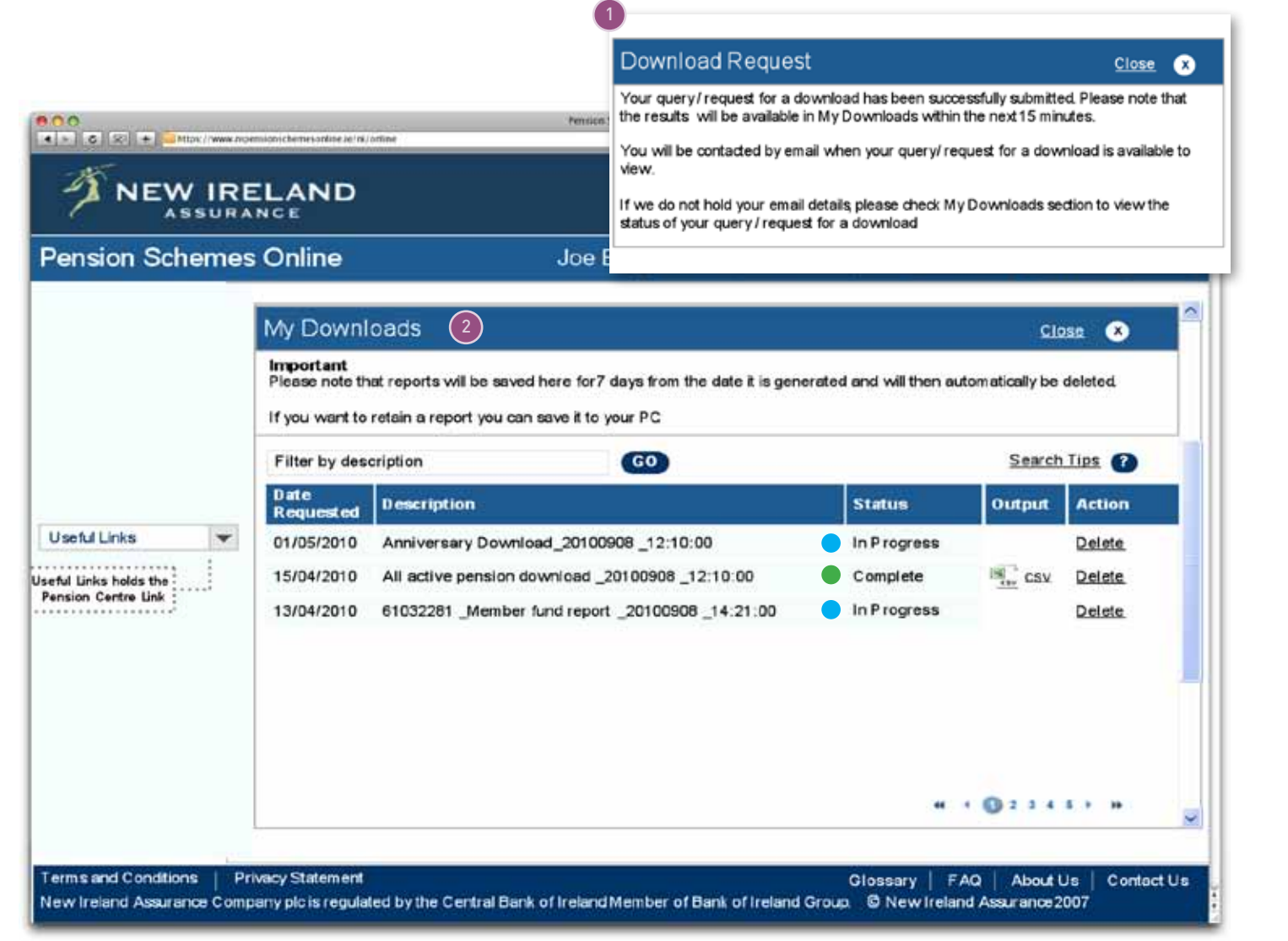

#### Step 1:

You can download your **Contribution History** as previously outlined.

#### Step 2:

To access the download you can click on **My Downloads** in the top menu bar.

The status will show either, In Progress or Complete. You can then open the report and save it to an external location if necessary. Once you have finished with the report you can then delete it from My Downloads.

Downloads will be held for 7 days and will then will be automatically and permanently deleted.

Terms & conditions apply. The information contained in this leaflet is based on our understanding of current legislation and Revenue practice as at March 2012. While great care has been taken in its preparation, this leaflet is of a general nature and should not be relied on in relation to a specific issue without taking financial, insurance or other professional advice. The content of this leaflet is for information purposes only and does not constitute an offer or recommendation to buy or sell any investment or to subscribe to any investment management or advisory service.

If any conflict arises between this leaflet and the Policy Conditions, the Policy Conditions will apply.

New Ireland Assurance Company plc is regulated by Central Bank of Ireland. A member of the Bank of Ireland Group.